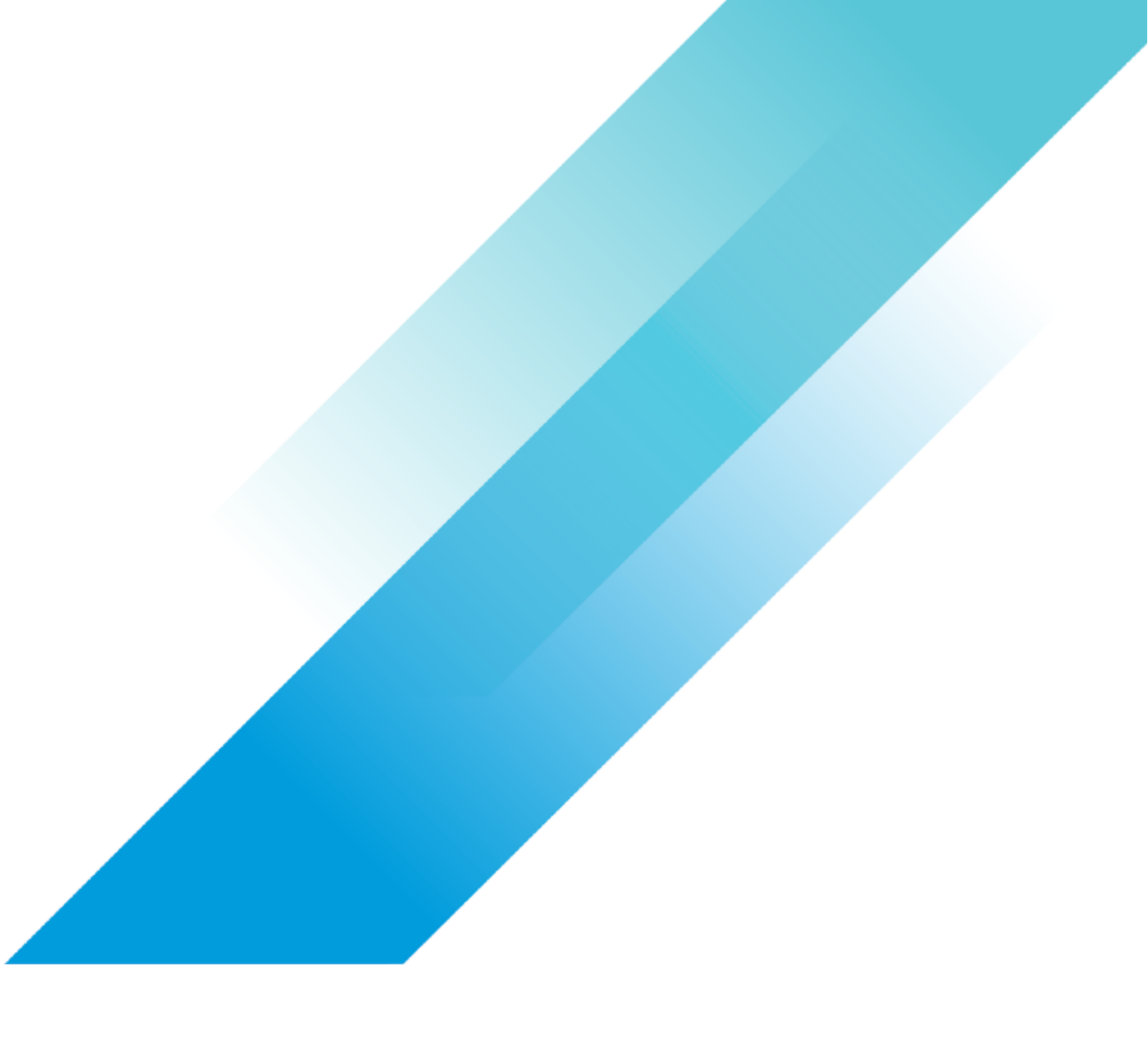

# Holo-Setup-Custom-ISO

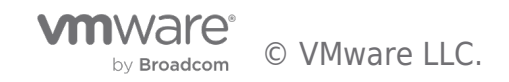

Holo-Setup-Custom-ISO

## **Table of contents**

| Holo-Setup-Custom-ISO                              | 3 |
|----------------------------------------------------|---|
| Software Staging to Holo-Build Host                | 3 |
| Overview                                           | 3 |
| Prerequisites                                      | 3 |
| Download the Required Software                     | 3 |
| Access the Holodeck Toolkit Intake Form            | 3 |
| Download remaining software to the Holo-Build host | 3 |
| Automated Holo-Console ISO Creation                | 4 |
| Overview                                           | 4 |
| Unzip VCF Lab Constructor                          | 4 |
| Edit the Configuration Files                       | 4 |
| Configure createISO.ps1                            | 4 |
| Validate createISO.ps1 customization files         | 5 |
| Create ISO                                         | 6 |
| Holo-Console ISO Creation                          | 6 |
| Staging of Holo-Console ISO to ESXi Host           | 9 |
| Overview                                           | 9 |
| Upload Holo-Console ISO                            | 9 |
| Upload the Holo-Console ISO File                   | 9 |

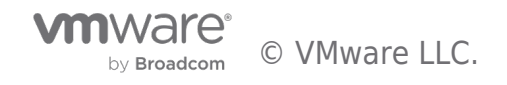

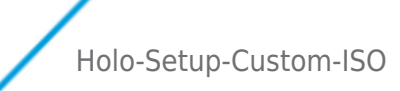

## Holo-Setup-Custom-ISO

## Software Staging to Holo-Build Host

#### Overview

This section details downloading and staging software components on the Holo-Build host used bootstrap the Holodeck deployment.

#### Prerequisites

To complete this section, you will need the following:

- A Microsoft Windows Server 2019-based system with
- Internet access
- Local access to Holodeck ESXi hosts
- Minimum of 200 GB of free space available

#### Download the Required Software

Upon completion of this task, all the required software will be downloaded in preparation for the creation of the Holo-Console ISO image

#### Access the Holodeck Toolkit Intake Form

- Navigate to https://via.vmw.com/Get-Holo-Toolkit
  - $\circ~$  Complete the intake form
  - $\circ~$  Follow the link in the intake form to download the Holodeck-Standard-Main1.3.zip file to C:\Users\Administrator\Downloads

#### Download remaining software to the Holo-Build host

- Download the following packages to C:\Users\Administrator\Downloads
  - Microsoft Server 2019 Desktop Experience (Eval copy with 6 month expiration)
  - Latest VMware VMTools package
  - Google Chrome Standalone
    - Ensure standalone EXE package
  - Latest VMware PowerCLI zip file
  - Latest VMware PowerVCF zip file
  - Latest VMware Power Validated Solutions Module zip file
  - Latest PuTTY SSH Client MSI
  - VMware OVFtool 4.5
    - Requires VMware CustomerConnect login
    - Download 64 Bit Windows Installer
  - VMware Cloud Foundation 4.5 Cloud Builder OVA
    - Requires VMware CustomerConnect login
  - Notepad ++ 8.4.7
  - VMware vRealize Automation 8.11.2 Easy Installer
    - Requires VMware CustomerConnect login
    - Download version 8.11.2 (Other versions have not been tested to work with the VLC Holodeck package)
    - This package is also available via VMUG Advantage vRealize Suite 2019 download

wwware LLC.

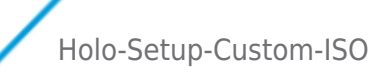

## Automated Holo-Console ISO Creation

#### Overview

Interaction with the VLC Holodeck Standard configuration is done through a virtual machine referred to as the *Holo-Console*. This VM is a specifically configured Microsoft Windows Server 2019 based VM deployed inside the Holodeck Pod. Each Holodeck Pod deployed must contain one Holo-Console. This step uses PowerShell Automation to create a custom ISO that will provide complete hands-off deployment of Holo-Console

#### Unzip VCF Lab Constructor

A. Unzip holodeck-standard-main1.3.zip in the downloads directory

#### Edit the Configuration Files

Various configuration files are required to be edited to match the specific environment.

| File     Home     Share     View     Compressed Folder Tools       Documents     Pictures     Local Disk     Pictures       Desktop     Downloads     Documents     Etract all       Music     Etract To     Etract o     Pictures | ~                                                                                                    | - C X<br>^ (2)<br>Search Downloads P                                                                                                    | iow ?<br>) 💽 🌇 🖉 📟 🔿   • = 1 ) 😥 🕎 🔩 🚑 |
|----------------------------------------------------------------------------------------------------|----------------------------------------------------------------------------------------------------|----------------------------------------------------------------------------------------------------|----------------------------------------|
| <ul> <li>♀ Quick access</li> <li>&gt; Desktop</li> <li>&gt; Downloads</li> <li>&gt;&gt;&gt;&gt;&gt;&gt;&gt;&gt;&gt;&gt;&gt;&gt;&gt;&gt;&gt;&gt;&gt;&gt;&gt;&gt;&gt;&gt;&gt;&gt;&gt;&gt;&gt;&gt;&gt;&gt;&gt;&gt;</li></ul>          | Name<br>17763.737.190906-2324.rs5_release_svc_refresh_SERVER<br>Chromestandatonesetupot.exe<br>holodexe-standard-main13.zip<br>comp 9.47_Installes.of4.exe<br>powershell-module-for-vmware-cloud-foundation-main<br>powershell-module-for-vmware-cloud-foundation-main<br>powershell-module-for-vmware-cloud-foundation-main<br>powershell-module-for-vmware-cloud-foundation-main<br>powershell-module-for-vmware-cloud-foundation-main<br>powershell-module-for-vmware-cloud-foundation-main<br>powershell-module-for-vmware-cloud-foundation-main<br>powershell-module-for-vmware-cloud-foundation-main<br>WMware-fould-found-foundation-main<br>WMware-fould-found-found-foundation-main<br>WMware-found-4.318664344-winn.386_64.msi<br>WMware-fools-12.0.6-20104755-x86_64.exe<br>vra-lcm-installer-21471040.iso | Date modified  Extract Compressed (Zipped) Folders  Select a Destination and Extract File  Files will be extracted to this folder:  ExtUsers Administrator/Downloads/holodect  Show extracted files when complete | S<br>Cetandard-main1.3<br>Browse       |
| I item selected 288 MB                                                                                                    | v <                                                                                                    |                                                                                                    |                                        |

#### Configure createISO.ps1

- A. Navigate to C:\Users\Administrator\Downloads\holodeck-standard-main1.3\holodeck-standard-main\Holo-Console
- B. Open createlSO.ps1 with notepad ++

| > This PC > Downloads > holodeck-standard-main1.3 > holodeck-standard-main > Holo-Console |     |                                   |                   |                    |      |
|-------------------------------------------------------------------------------------------|-----|-----------------------------------|-------------------|--------------------|------|
| 's                                                                                        | ^   | Name                              | Date modified     | Туре               | Size |
|                                                                                           |     | 💿 additionalcommands.bat          | 3/18/2023 3:53 PM | Windows Batch File |      |
| its                                                                                       |     | additionalfiles.txt               | 3/18/2023 3:53 PM | Text Document      |      |
| ls                                                                                        |     | 👜 autoJump.ps1                    | 3/18/2023 3:53 PM | Windows PowerS     |      |
| k-standard-main1.3                                                                        |     | 🗋 baakmarks jaan                  | 3/18/2023 3:53 PM | JSON File          |      |
| k-standard-main1.3.zip                                                                    | ,   | 🔊 createlSO.ps1                   | 3/18/2023 3:53 PM | Windows PowerS     |      |
| vell-module-for-ymwar                                                                     |     | Help.txt                          | 3/18/2023 3:53 PM | Text Document      |      |
| - Contract - Contract - Contract                                                          | •   | holoHosts.txt                     | 3/18/2023 3:53 PM | Text Document      |      |
| alidated-solutions-for-                                                                   | · C | README.md                         | 3/18/2023 3:53 PM | MD File            |      |
| -PowerCLI-13.0.0-20829                                                                    |     | sddccommander_vcf_wide_design.png | 3/18/2023 3:53 PM | PNG File           |      |

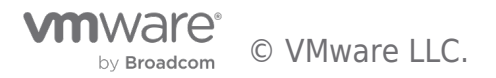

C. Validate the filenames in the default createISO.ps1 match what you have downloaded. In cases where newer versions of files are downloaded, update filenames in createISO.ps1. This example is highlighting the vRealize Automation Easy Installer which was recently updated to version 8.11.2

| 🔚 createlS | 0 ps1 🖾                                                                                                    |
|------------|----------------------------------------------------------------------------------------------------|
| 1          | SHoloConsoleParams = 0{                                                                                                    |
| 2          | addHostsFile = "C:\Users\Administrator\Downloads\holodeck-standard-mainl.3\holodeck-standard-main\Holo-Console\holoHosts.txt"         |
| 3          | addCmdsFile = "C:\Users\Administrator\Downloads\holodeck-standard-mainl.3\holodeck-standard-main\Holo-Console\additionalcommands.bat" |
| 4          | addFilesFile = "C:\Users\Administrator\Downloads\holodeck-standard-mainl.3\holodeck-standard-main\Holo-Console\additionalfiles.txt"   |
| 5          | bookMarksFile = "C:\Users\Administrator\Downloads\holodeck-standard-mainl.3\holodeck-standard-main\Holo-Console\bookmarks.json"       |
| 6          | chromeInstallerExeLoc = "C:\Users\Administrator\Downloads\ChromeStandaloneSetup64.exe"                                                |
| 7          | cloudBuilderISOLoc = "C:\Users\Administrator\Downloads\VMware-Cloud-Builder-4.5.0.0-20612863_OVF10.ova"                               |
| 8          | holodeckZipLoc = "C:\Users\Administrator\Downloads\holodeck-standard-mainl.3.zip"                                                     |
| 9          | lcmInstallOVALoc = "C:\Users\Administrator\Downloads\vra-lcm-installer-21471040.iso"                                                  |
| 10         | ovfToolMsiLoc = "C:\Users\Administrator\Downloads\VMware-ovftool-4.4.3-18663434-win.x86_64.msi"                                       |
| 11         | <pre>powerCLIZipLoc = "C:\Users\Administrator\Downloads\VMware-PowerCLI-13.0.0-20829139.zip"</pre>                                    |
| 12         | <pre>powerVCFZipLoc = "C:\Users\Administrator\Downloads\powershell-module-for-vmware-cloud-foundation-main.zip"</pre>                 |
| 13         | <pre>powerVSZipLoc = "C:\users\Administrator\Downloads\power-validated-solutions-for-cloud-foundation-main.zip"</pre>                 |
| 14         | <pre>puttyMSILoc = "C:\users\Administrator\Downloads\putty-64bit-2022-11-21-installer.msi"</pre>                                      |
| 15         | vmToolsExeLoc = "C:\Users\Administrator\Downloads\VMware-tools-12.0.6-20104755-x86_64.exe"                                            |
| 16         | winIsoLoc = "C:\Users\Administrator\Downloads\17763.737.190906-2324.rs5_release_svc_refresh_SERVER_EVAL_x64FRE_en-us_1.iso"           |
| 17         | 180K010 = "AD"                                                                                                    |
| 18         | esxLicense = ""                                                                                                    |
| 19         | nsxLicense = ""                                                                                                    |
| 20         | vcLicense = ""                                                                                                    |
| 21         | vsanLicense = ""                                                                                                    |
| 22         |                                                                                                    |
| 23         |                                                                                                    |
| 24         | .\$PSScriptRoot\autoJump.psl @HoloConsoleParams                                                                                       |

- D. Add License Keys between the quotations at the bottom of createlSO.ps1 for the following products.
  - $\circ~$  esxLicense (vSphere)
  - nsxLicense (NSX)
  - vcLicense (vCenter Server)
  - $\circ$  vsanLicense (vSAN)

| 🔚 createl | 60.ps1 🔀 |                                                                                                    |
|-----------|----------|----------------------------------------------------------------------------------------------------|
| 1         | -\$Hol   | oConsoleParams = 0{                                                                                                    |
| 2         |          | addHostsFile = "C:\Users\Administrator\Downloads\holodeck-standard-mainl.3\holodeck-standard-main\Holo-Console\holoHosts.txt"          |
| 3         |          | addCmdsFile = "C:\Users\Administrator\Downloads\holodeck-standard-mainl.3\holodeck-standard-main\Holo-Console\additionalcommands.bat"  |
| 4         |          | addFilesFile = "C:\Users\Administrator\Downloads\holodeck-standard-mainl.3\holodeck-standard-main\Holo-Console\additionalfiles.txt"    |
| 5         |          | bookMarksFile = "C:\Users\Administrator\Downloads\holodeck-standard-mainl.3\holodeck-standard-main\Holo-Console\bookmarks.json"        |
| 6         |          | <pre>chromeInstallerExeLoc = "C:\Users\Administrator\Downloads\ChromeStandaloneSetup64.exe"</pre>                                      |
| 7         |          | <pre>cloudBuilderISOLoc = "C:\Users\Administrator\Downloads\VMware-Cloud-Builder-4.5.0.0-20612863_0VF10.ova"</pre>                     |
| 8         |          | holodeckZipLoc = "C:\Users\Administrator\Downloads\holodeck-standard-mainl.3.zip"                                                      |
| 9         |          | <pre>lcmInstallOVALoc = "C:\Users\Administrator\Downloads\vra-lcm-installer-21471040.iso"</pre>                                        |
| 10        |          | ovfToolMsiLoc = "C:\Users\Administrator\Downloads\VMware-ovftool-4.4.3-18663434-win.x86_64.msi"                                        |
| 11        |          | powerCLIZipLoc = "C:\Users\Administrator\Downloads\VMware-PowerCLI-13.0.0-20829139.zip"                                                |
| 12        |          | <pre>powerVCFZipLoc = "C:\Users\Administrator\Downloads\powershell-module-for-vmware-cloud-foundation-main.zip"</pre>                  |
| 13        |          | powerVSZipLoc = "C:\users\Administrator\Downloads\power-validated-solutions-for-cloud-foundation-main.zip"                             |
| 14        |          | <pre>puttyMSILoc = "C:\users\Administrator\Downloads\putty-64bit-2022-11-21-installer.msi"</pre>                                       |
| 15        |          | <pre>vmToolsExeLoc = "C:\Users\Administrator\Downloads\VMware-tools-12.0.6-20104755-x86_64.exe"</pre>                                  |
| 16        |          | <pre>winIsoLoc = "C:\Users\Administrator\Downloads\17763.737.190906-2324.rs5_release_svc_refresh_SERVER_EVAL_x64FRE_en-us_1.iso"</pre> |
| 17        |          | isoRole = "AD"                                                                                                    |
| 18        |          | esxLicense = ""                                                                                                    |
| 19        |          | nsxLicense = ""                                                                                                    |
| 20        |          | vcLicense = ""                                                                                                    |
| 21        |          | vsanLicense = ""                                                                                                    |
| 22        |          | 1                                                                                                    |
| 23        |          |                                                                                                    |
| 24        | .\$PS    | ScriptRoot\autoJump.psl @HoloConsoleParams                                                                                             |
|           |          |                                                                                                    |

E. Save createlSO.ps1

### Validate createISO.ps1 customization files

A. Notepad++ is copied into the ISO using the additionalfiles.txt customization file. If you are using a version of Notepad++ other than 8.4.7 it will need to be updated here. This customization file also copies the SDDC Commander custom wallpaper and PowerShell script to do the customization into the console. This is a very handy feature if you need to make files available in each deployed console.

| 📔 C:\Us                                          | sers\Administrator\Downloads\holodeck-standard-main1.3\holodeck-standard-main\Holo-Console\additionalfiles.txt - Notepad++ [Administrator]                                      | - |   | ×   |  |  |
|--------------------------------------------------|----------------------------------------------------------------------------------------------------|---|---|-----|--|--|
| File Edi                                         | t Search View Encoding Language Settings Tools Macro Run Plugins Window ?                                                                                                    |   | + | ▼ × |  |  |
| 🕞 占 🛛                                            | H 🖻 🗟 😘 🚔   & 🛍 🌔   Ə C   # 🏂   @ @   🖼 🖼   1 🎼 🖉 📓 🖺 🌮 20   0    D    🛛 🔛 🛛 💷 📼 🔺 🔻 🗵 🖽                                                                                        |   |   |     |  |  |
| additionalcommands bat 🗵 🔚 additionalfiles.txt 🗵 |                                                                                                    |   |   |     |  |  |
| 1                                                | C:\Users\Administrator\Downloads\holodeck-standard-mainl.3\holodeck-standard-main\Holo-Console\README.md                                                                        |   |   | ^   |  |  |
| 2                                                | C:\Users\Administrator\Downloads\holodeck-standard-mainl.3\holodeck-standard-main\Holo-Console\sddccommander_vcf_wide_design.png                                                | J |   | 1   |  |  |
| 3                                                | $\verb"C:\Users\Administrator\Downloads\holodeck-standard-main\Bolo-Console\setwallpaper.psl" \label{eq:C:Users} and \end{tabulard-main} \label{eq:C:Users} \label{eq:C:Users}$ |   |   |     |  |  |
| 4                                                | C:\Users\Administrator\Downloads\npp.8.4.7.Installer.x64.exe                                                                                                    |   |   |     |  |  |
| 5                                                |                                                                                                    |   |   |     |  |  |
|                                                  |                                                                                                    |   |   |     |  |  |
|                                                  |                                                                                                    |   |   |     |  |  |

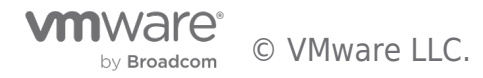

B. Notepad++ is deployed in the Holo-Console using the additionalcommands.bat customization file. Commands placed here are run at the very last step of automated Holo-Console deploy. If you are using a version of Notepad++ other than 8.4.7 update the installer filename here. Also note that files placed in the ISO are accessible at %WINDIR%\Setup\Scripts\ when this script is run. This is also a very handy feature for customizing your Holo-Console deployment

🛿 createISO.ps1 🔀 🔚 additionalcommands.bat 🔀 🔚 additionalfiles.txt 🗵

```
1
     ::==
     :: This file gives several examples of commands that can be run
 2
 3
     :: All of the installers, files and scripts referenced will need
     :: to be copied to the image using by listing in the
 4
 5
     :: additionalfiles parameter
 6
     :: Note: If there are spaces in the path or filename it must be quoted.
     1.1.1
 8
     2.2
9
     :: Add a *non-persistant* route
10
     route add 0.0.0.0 mask 0.0.0.0 10.0.0.1
11
12
13
     :: Runs a powershell script to set wallpaper
14
15
     %WINDIR%\system32\WindowsPowerShell\v1.0\powershell.exe -c %WINDIR%\Setup\Scripts\setwallpaper.psl
16
17
     :: Futher Examples
     :: You will need to download the binaries/installer for additional software and ensure it is copied to
18
19
     ::
20
      :: Example - Install Notepad ++ using the executable installer with "Silent" switch
21
      %WINDIR%\Setup\Scripts\npp.8.4.7.Installer.x64.exe /S
23
     :: Example - Install FireFox using the MSI installer with "quiet" switch and "no restart".
24
25
      : :
26
     :: "%WINDIR%\Setup\Scripts\Firefox Setup 107.0.msi" /g /norestart
27
28
```

#### Create ISO

The following steps are performed create the Holo-Console ISO

#### Holo-Console ISO Creation

- A. Open a PowerShell window NOTE: Ensure you open a 64 bit PowerShell session versus an X86 session.
- B. Change directories to C:\Users\Administrator\Downloads\holodeck-standard-main1.3\holodeck-standard-main\Holo-Console
- C. Run .\createlSO.ps1

```
Select Administrator: Windows PowerShell — □
Windows PowerShell
Copyright (C) Microsoft Corporation. All rights reserved.
S C:\Users\Administrator> cd .\downloads\holodeck-standard-main1.3\holodeck-standard-main\Holo-Console\
S C:\Users\Administrator\downloads\holodeck-standard-main1.3\holodeck-standard-main\Holo-Console> .\createIS0.ps1
```

D. The process takes approximately 7 minutes

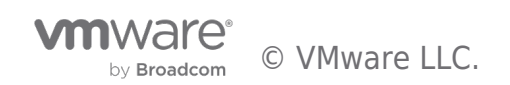

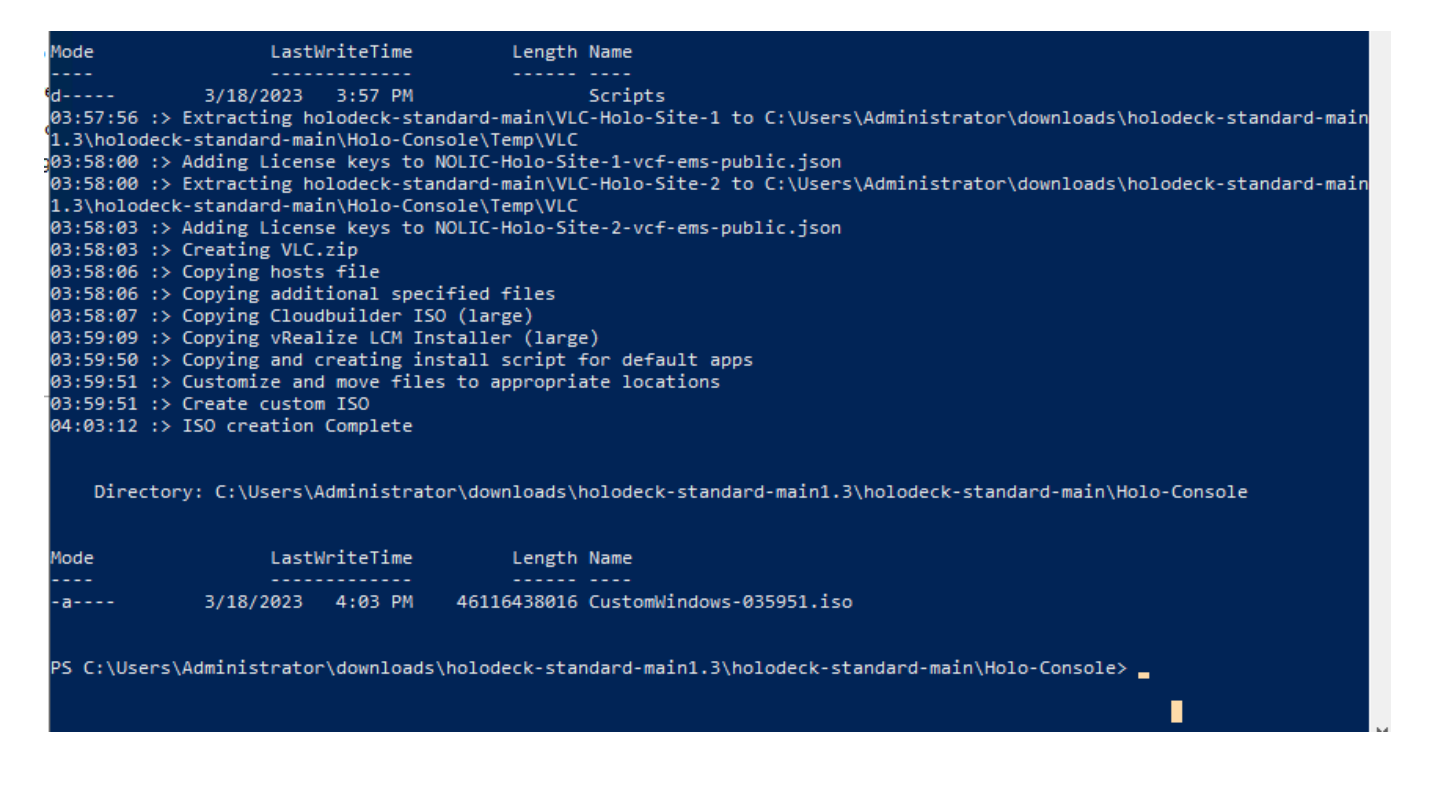

- E. The final file size with Cloud Builder and VRA Easy Installer in the ISO is approximately 46GB
- F. The ISO file generated is located under C:\Users\Administrator\Downloads\holodeck-standard-main1.3\holodeck-standard-main1.3\holodeck-standard-ma

| 🚽 Log in - VMware ESXi 🛛 🗙 🗙                                                                                   | iCloud Drive                     | × 💀 holodeck-stand     | ard-main1.3.zip 🗙   | +                         |                         |
|----------------------------------------------------------------------------------------------------|----------------------------------|------------------------|---------------------|---------------------------|-------------------------|
| $\leftarrow \rightarrow \mathbf{C}$ $\triangleq$ icloud.com/iclouddr                                           | ive/                             |                        |                     |                           |                         |
| 📊   🕑 📴 🚽                                                                                                    | Manage Holo-Console              |                        |                     |                           | -                       |
| File Home Share View Dis                                                                                       | c Image Tools                    |                        |                     |                           |                         |
| Pin to Quick Copy<br>access Paste                                                                              | Move Copy<br>to to to            | New item •             | Properties          | Select all<br>Select none |                         |
| Clipboard                                                                                                    | Organize                         | New                    | Open                | Select                    |                         |
| $\leftarrow$ $\rightarrow$ $\checkmark$ $\Uparrow$ $\blacksquare$ $\Rightarrow$ This PC $\Rightarrow$ Download | ls → holodeck-standard-main1.3 → | holodeck-standard-main | > Holo-Console >    |                           | ✓ ひ Search Holo-Console |
| 3D Objects                                                                                                    | Name                             | Date modified          | Туре                | Size                      |                         |
| Desktop                                                                                                    | temp                             | 3/18/2023 3:57         | PM File folder      |                           |                         |
| Documents                                                                                                    | additionalcommands.bat           | 3/18/2023 3:53         | PM Windows Batch    | File 2 KB                 |                         |
| 🖶 Downloads                                                                                                    | additionalfiles.txt              | 3/18/2023 3:53         | PM Text Document    | 1 KB                      |                         |
| holodeck-standard-main1.3                                                                                      | 🙀 autoJump.ps1                   | 3/18/2023 3:53         | PM Windows Power    | S 56 KB                   |                         |
| holodeck-standard-main                                                                                         | 📄 bookmarks.json                 | 3/18/2023 3:53         | PM JSON File        | 1 KB                      |                         |
| Holo-Console                                                                                                   | createISO.ps1                    | 3/17/2023 10:5         | i4 AM Windows Power | S 2 KB                    |                         |
| Holo-Router                                                                                                    | CustomWindows-035091.iso         | 3/18/2023 4:03         | PM Disc Image File  | 45,035,584                |                         |
|                                                                                                    |                                  | 3/18/2023 3:53         | PM Text Document    | 17 KB                     |                         |
| VLC-44-Holo-Standard                                                                                           | holoHosts.txt                    | 3/18/2023 3:53         | PM Text Document    | 2 KB                      |                         |
| VLC-Holo-Site-1                                                                                                | README.md                        | 3/18/2023 3:53         | PM MD File          | 5 KB                      |                         |
| VLC-Holo-Site-2                                                                                                | sddccommander_vcf_wide_desi      | ign.png 3/18/2023 3:53 | PM PNG File         | 2,161 KB                  |                         |
| 🙀 holodeck-standard-main1.3.zip                                                                                | 📄 setwallpaper.ps1               | 3/18/2023 3:53         | PM Windows Power    | S 2 KB                    |                         |
| powershell-module-for-vmware                                                                                   |                                  |                        |                     |                           |                         |

G. Rename the ISO to Holo-Console-45.iso

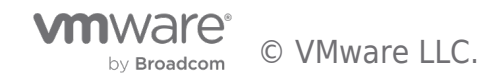

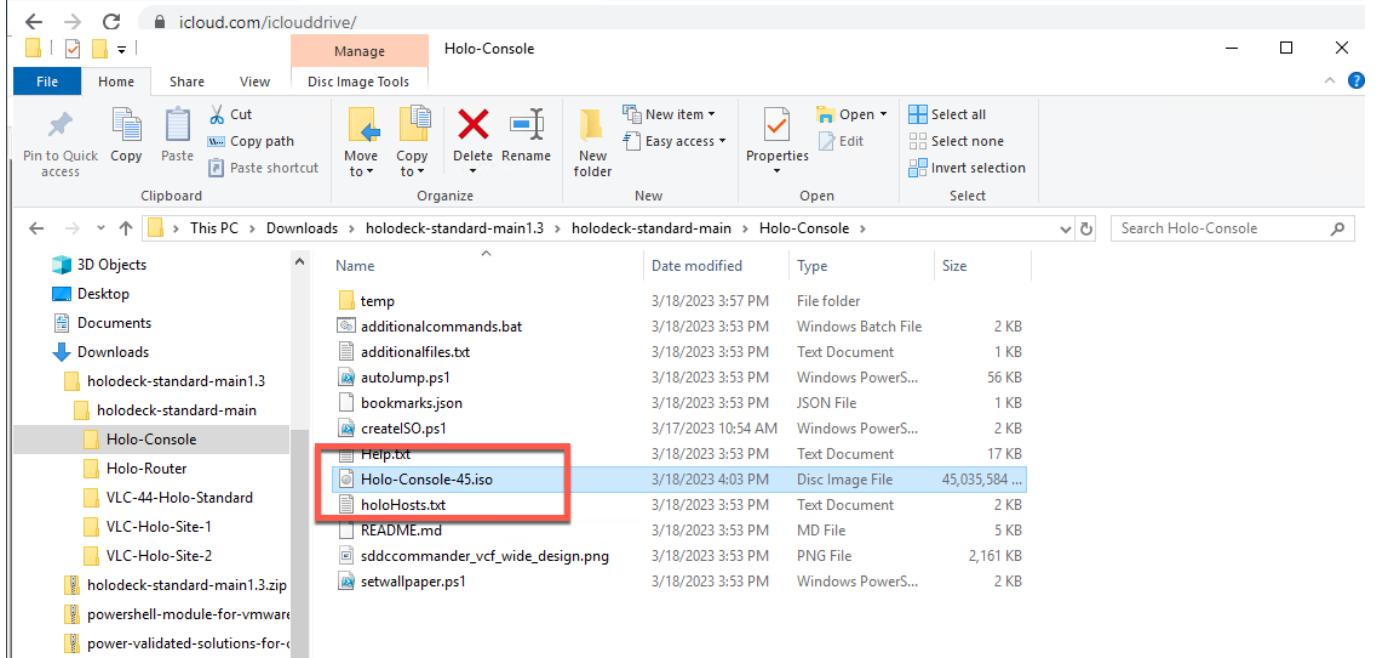

VMware-PowerCLI-13.0.0-20829

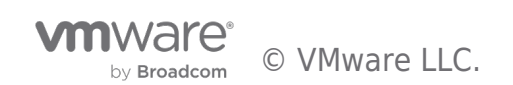

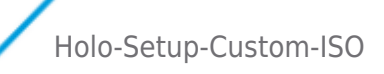

## Staging of Holo-Console ISO to ESXi Host

#### Overview

After the Holo-Console customer ISO image has been created, it needs to be moved to a datastore accessible by the ESXi host in order to create a Holo-Console VM.

#### Upload Holo-Console ISO

The following steps are performed move the ISO to ESXi local storage.

#### Upload the Holo-Console ISO File

- A. Using the vSphere Web UI, connect to the ESXi server
- B. Select an appropriate datastore with enough spare capacity to host the Holo-Console custom ISO image
- C. Open the Datastore Browser for the selected datastore
- D. Select Upload
- E. Select the Holo-Console-45.iso file under C:\Users\Administrator\Downloads\holodeck-standard-main1.3\holodeck-standard-main1.3\holodeck-standar

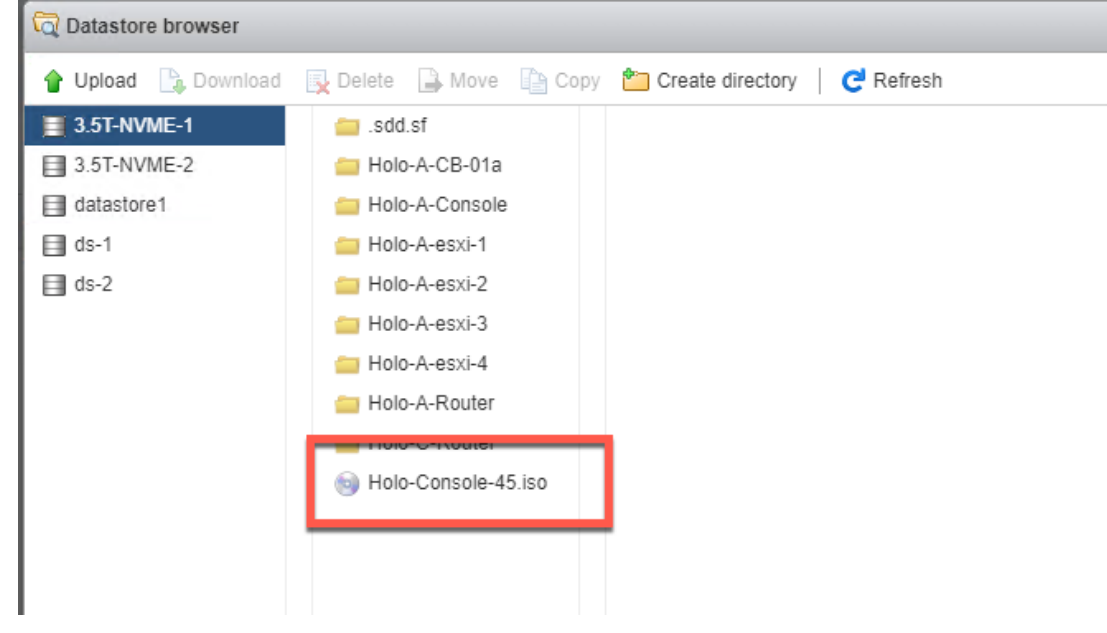

- F. Due to file size, this can take 10 minutes or more
- G. Wait for the upload to complete successfully
- H. Close the Datastore Browser

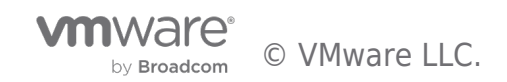

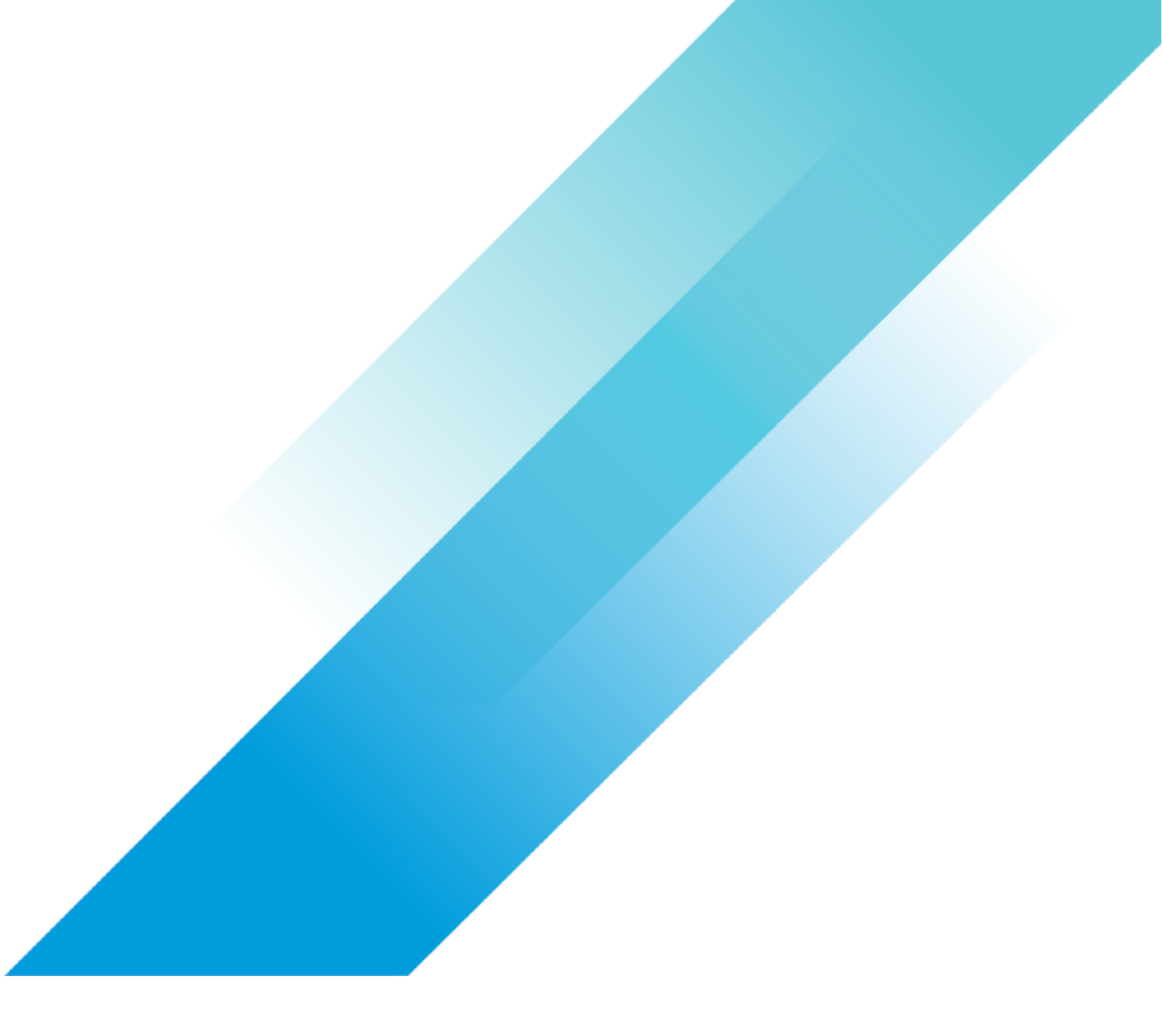